## Java エンジニアのための Go 言語入門 インストール手順書

## ◆ Go 言語公式サイトからのインストール

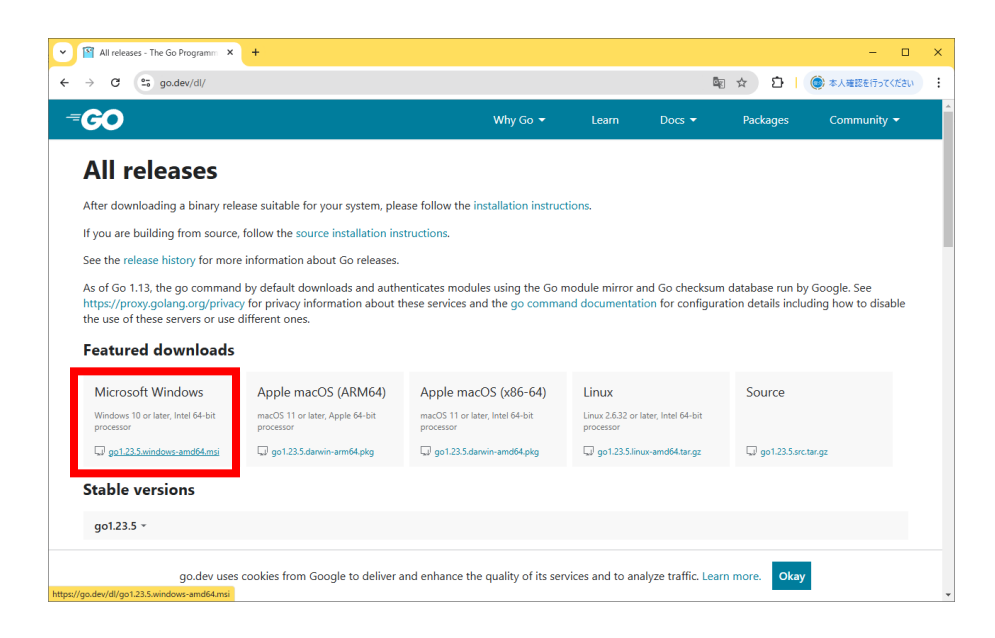

<u>https://go.dev/dl/</u>にアクセスし、Windows 用インストーラをダウンロードします。 ダウンロード完了後、インストーラをダブルクリックし実行します。

| Go Programming Language amd64 go1.23.5 Setup -                                 |     | ×   |
|--------------------------------------------------------------------------------|-----|-----|
| Destination Folder                                                             | (   | ¢P\ |
| Click Next to install to the default folder or click Change to choose another. |     | Ű   |
| Install Go Programming Language amd64 go 1.23.5 to:                            |     |     |
| C:¥Program Files¥Go¥<br>Change                                                 |     |     |
|                                                                                |     |     |
|                                                                                |     |     |
| Back Next                                                                      | Can | cel |

インストーラ実行後、インストールフォルダの選択画面が表示されたら、Change をクリック し、フォルダの変更をします。

| 记 Go Programming Language amd64 go1.23.5 Setup                |     | ×      |
|---------------------------------------------------------------|-----|--------|
| Change destination folder<br>Browse to the destination folder |     |        |
| Look in: 💣 Go                                                 | ~ 🔁 | Ě      |
|                                                               |     |        |
| Eolder name:<br>C:¥Go                                         |     |        |
|                                                               | ОК  | Cancel |

C ドライブ直下に Go フォルダを作成し、ここをインストールフォルダとします。 このままインストーラに従い、インストールを行います。

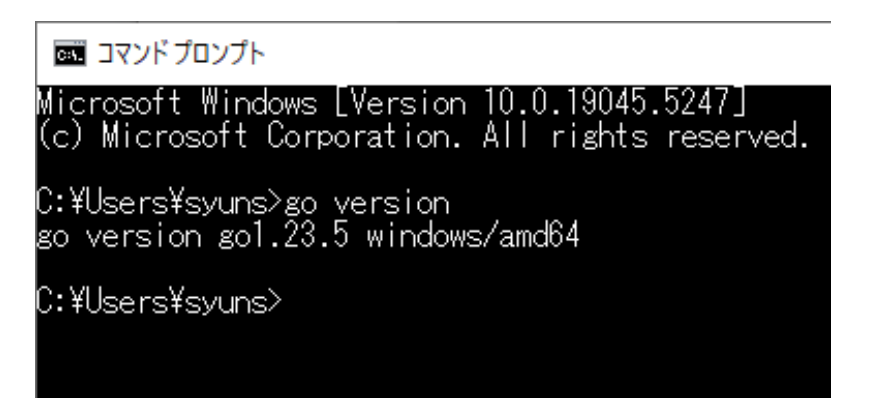

インストール完了後、コマンドプロンプトを開き「go version」と入力し、Go 言語のバージョ ンが表示されればインストール成功です。

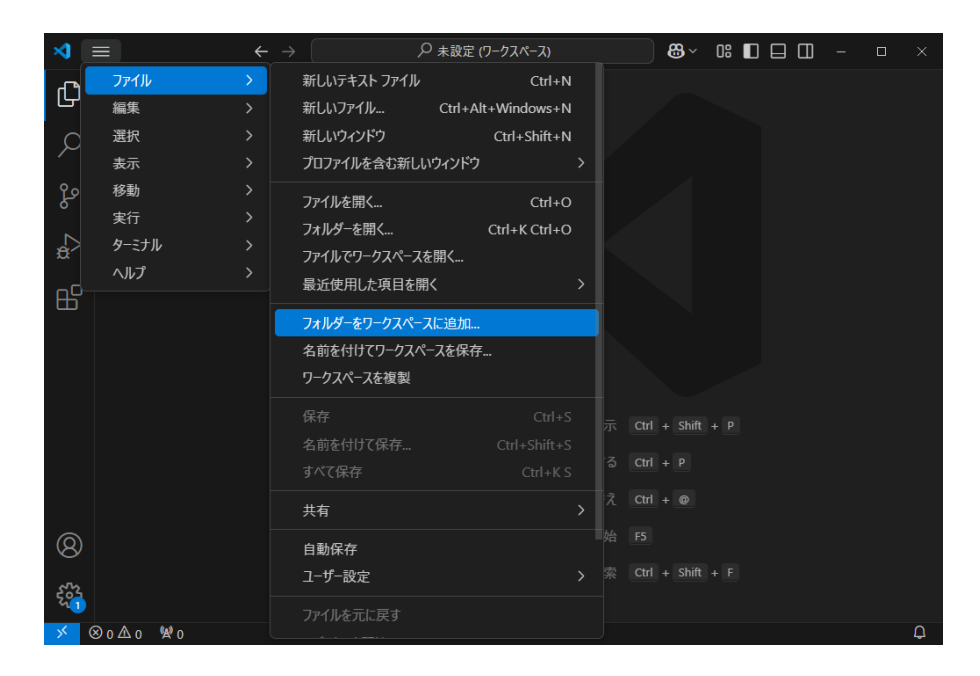

次は VSCode の設定です。

今回は学習用のフォルダとして C ドライブ直下に「gowork」というフォルダを作成し、 VSCode 上でワークスペースに追加してください。

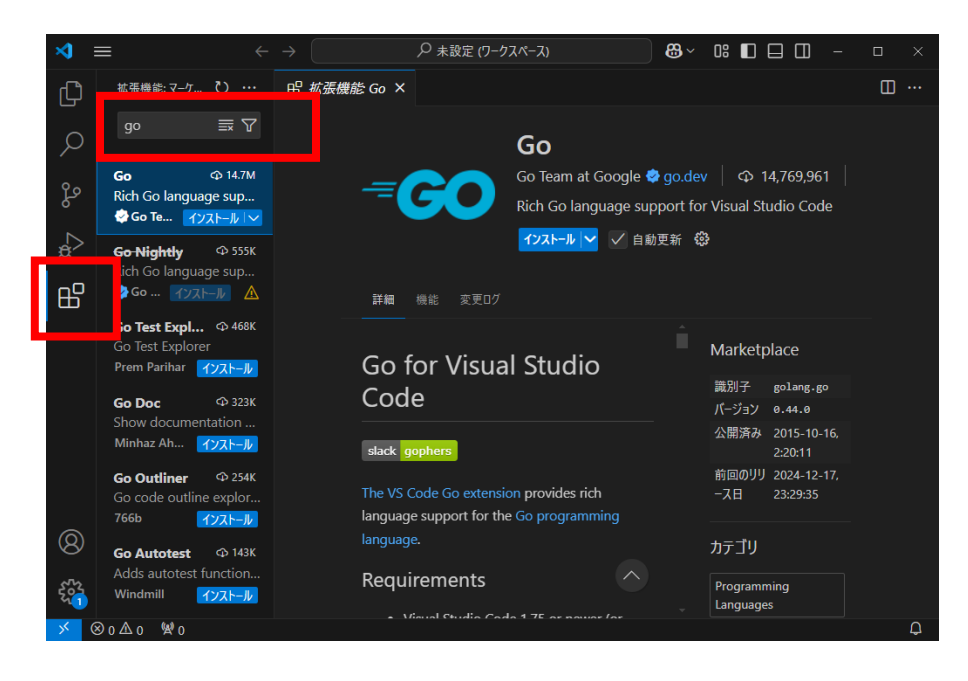

拡張機能で「go」を検索し、Go の拡張機能をインストールします。

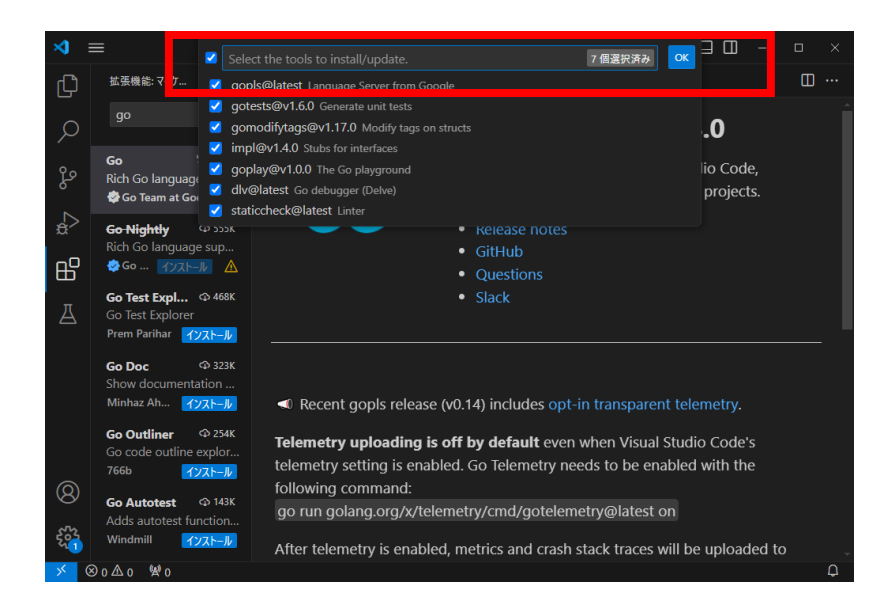

Ctrl+Shift+P でコマンドパレットを開き、「GO: Install/Update tools」で検索し、表示された全ツールにチェックを入れ、インストールします。

ターミナルに「All tools successfully」と出力されたらインストール完了です。

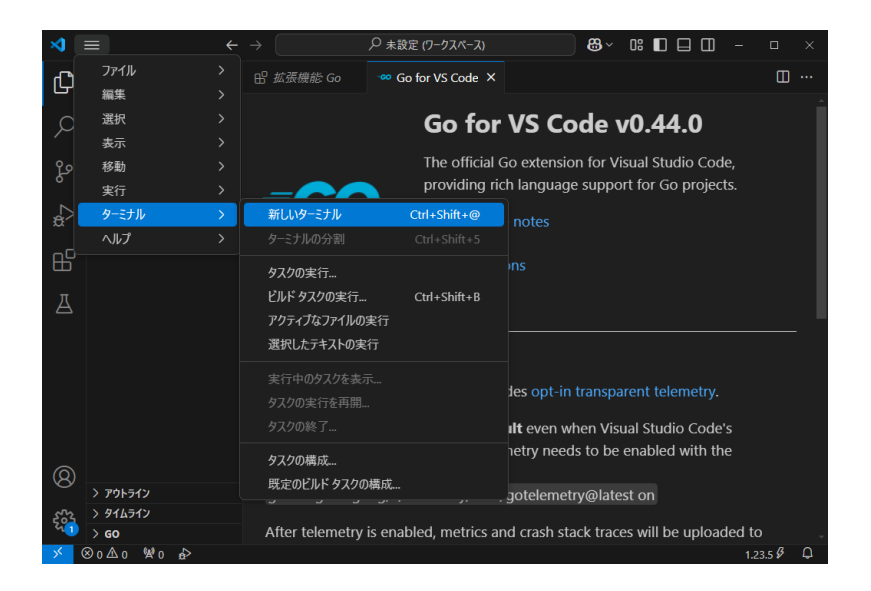

新しいターミナルを開き、「go version」と入力してパスが通っていないエラーがでた場合は パソコンの再起動をしてください。